# วิธีการจ่ายใบแจ้งหนี้ HOW TO PAY YOUR INVOICE

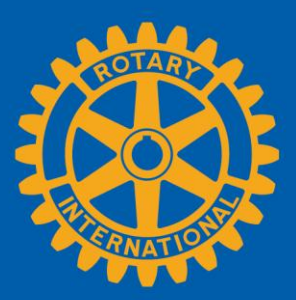

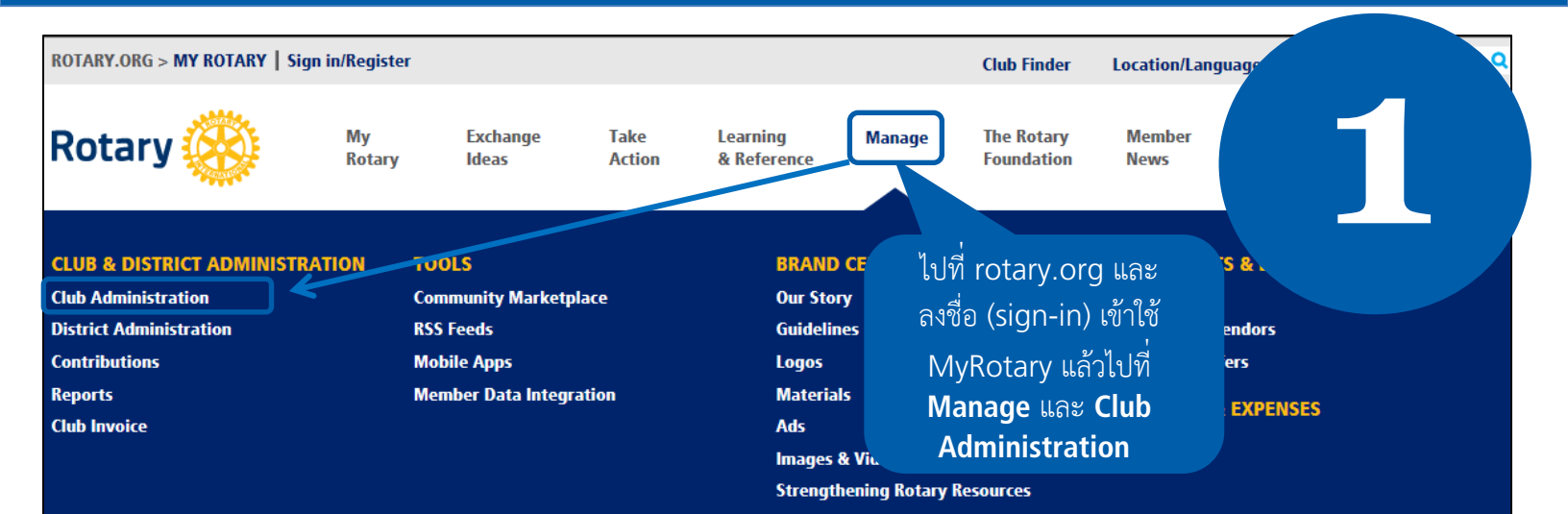

# **CLUB ADMINISTRATION**

### ADD/EDIT/REMOVE

#### Add/edit/remove member

Add new members, edit current member contact information, and remove members that are no longer in your club.

#### Add/edit/remove club officers

Install, edit, or remove current and incoming club officers.

#### Update club meeting details

URL

Update the time and place of your club's regular weekly meetings.

Update a club's permanent mailing address and contact info

Use this form to update your club's mailing address and contact information, including phone, fax, email, and website

#### Add or remove vendor partner organization

Add a third-party service to manage your club and membership via an automated feed, or remove an existing data integration with an outside service.

#### Official Directory preferences

Update your preferences for the Official Directory.

# **CLUB INVOICE**

Pay or view club invoice

Pay your club's semiannual dues with a credit card, or view your semiannual dues invoice.

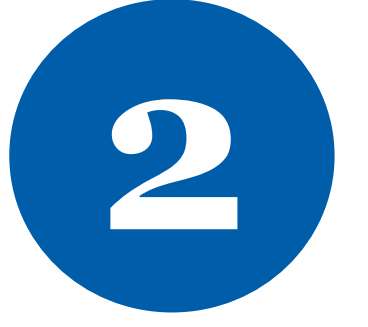

ที่เพจ CLUB ADMINISTRATION เลื่อนต่ำลงมา และเลือก Pay or view club invoice (จ่ายหรือ ดูใบแจ้งหนี้)

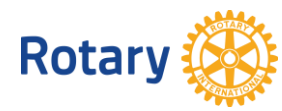

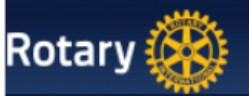

# **Rotary Club Of**

## Account Overview

## As of 08 September 2014

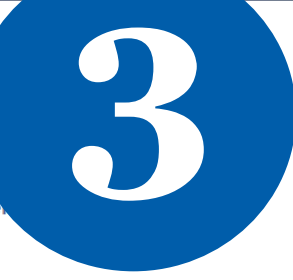

Please select the items you wish to pay, select your payment currency (if you wish to change your de Continue to payment page to enter your credit card information.

|   | Item Number    | Item Date   | Item Description    | Local Amount - Yen | USD Amount |
|---|----------------|-------------|---------------------|--------------------|------------|
|   | SAR-0001313688 | 01-Jul-2014 | Semiannual Dues     | 51408.00           | 504.00     |
| [ |                |             | Outstanding Balance | 51408.00           | 504.00     |

Payment Currency Yen 🔻

Payment Amount

USD equivalent Current RI Exchange Rate per USD เลือกสกุลเงินที่จะจ่ายและเลือก Continue to payment page (ไปต่อที่หน้าเพจการจ่ายเงิน) เพื่อใส่รายละเอียดบัตรเครดิต

Continue to payment page

| otary 🛞 |                                                           |                               |  | ใส่รายละเอียดการ                 |                   |  |
|---------|-----------------------------------------------------------|-------------------------------|--|----------------------------------|-------------------|--|
|         | Enter Billing Information                                 |                               |  | แงงหนและเลยก<br>Continue (ไปต่อ) |                   |  |
|         | First Name<br>Middle Name<br>Last Name<br>Billing Address |                               |  |                                  | 4                 |  |
|         | City/State/Postal<br>Code<br>Country<br>Phone             | Kawagoe<br>Japan<br>348583475 |  | 350-0034                         |                   |  |
|         | E-mail<br>Payment Type                                    | club_secy@rotary.org          |  |                                  |                   |  |
|         |                                                           |                               |  |                                  | Previous Continue |  |

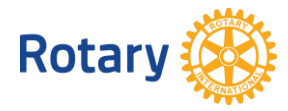

| Rotary 🛞                                                                                                    |                                                                                                    |                                                              |                    |
|----------------------------------------------------------------------------------------------------|----------------------------------------------------------------------------------------------------|--------------------------------------------------------------|--------------------|
|                                                                                                    | Summary                                                                                                    | 5                                                            |                    |
|                                                                                                    | Amount 8.00 Yen                                                                                                    |                                                              | <u>Edit</u>        |
|                                                                                                    | Name<br>E-mail club_secy@rotary.org<br>Billing Address                                                                                                    | ยนยนการจายเงา<br>Continue (                                  | นและเลอก<br>ไปต่อ) |
|                                                                                                    | Payment Type Visa                                                                                                    |                                                              | Continue           |
| Payn<br>Card N<br>11111<br>Expirat<br>01<br>Securit<br>123                                                                                               | o.:   111111111   tion date:   Image: Image: Imag | 6<br>ใส่รายละเอียด<br>บัตรเครดิตและเลือก<br>Continue (ไปต่อ) |                    |
| Thank you for payin<br>Date (i.e. 01-Mar-2004<br>Your transaction ID nur<br>Your member ID is:<br>Amount paid:<br>Your Club Name is:<br>Your Club ID is: | ng your Dues online. This is your receipt; pleas<br>):<br>mber is:                                                                                                    | e print and save for your records.                           |                    |
|                                                                                                    | ท่านจะได้รับข้อความนี้<br>เพื่อยืนยันการจ่ายเงิน                                                                                                    |                                                              |                    |
|                                                                                                    |                                                                                                    |                                                              |                    |

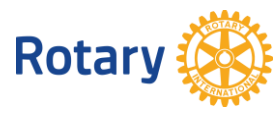